# 外语水平考试-用户端操作指南

Version 1.2

# 目录

| 1、考生报名流程       |      |
|----------------|------|
| 2、注册与登录        |      |
| 2.1 账号注册:      | 2    |
| 2.2 平台登录       |      |
| <b>3</b> 、实名认证 |      |
| 3.1 认证说明       |      |
| 3.2 API 自动认证   | 4    |
| 3.3 提交手持证件照人   | 工认证7 |
| 4、报名           |      |
| 5、选择场次         |      |
| 6、支付           |      |
| 7、下载准考证        |      |

## 1、考生报名流程

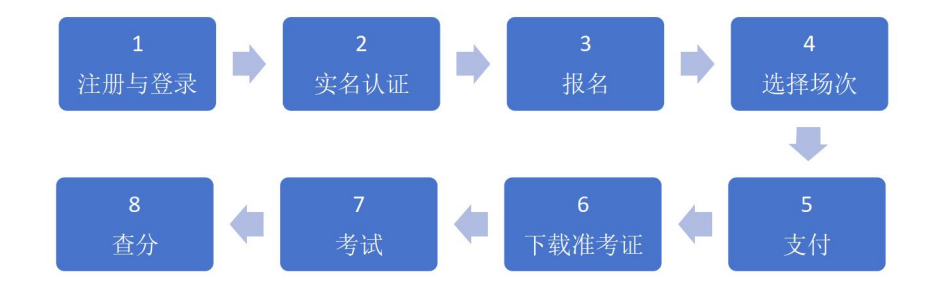

### 2、注册与登录

#### 2.1 账号注册:

- (1) 报名平台登录地址: <u>https://cefl.exame.com.cn/</u>
- (2) 设备支持: 目前仅支持 PC 端访问
- (3) 访问要求:考生需注册并成功登录后进入首页

| Ō                            | ▶ 登录   外语等级考试报名平台 × +                                                                            | 🗂 – 🗆 ×   |
|------------------------------|--------------------------------------------------------------------------------------------------|-----------|
| $\leftarrow \   \rightarrow$ | C 命 ① 地址 a https://cefl.exame.com.cn                                                             | ③ t       |
| ł                            |                                                                                                  |           |
| F                            | 海市继续教育外语水平考试高校联盟                                                                                 | 手机号登录     |
|                              |                                                                                                  |           |
|                              | 考试报名平台                                                                                           |           |
|                              | 0 验证码                                                                                            | 7990      |
|                              | 志记密码?                                                                                            |           |
|                              |                                                                                                  | R.        |
|                              | ② 点击注册 □                                                                                         | 主册        |
| 联盟                           | <b>高校</b> (13新)                                                                                  |           |
|                              | <ul> <li> <b>⑥</b> 上海传送大学<br/>Decaying National University         <ul> <li></li></ul></li></ul> |           |
|                              | Copyright © 2024 5th                                                                             | 语等级考试报名平台 |

- (4) 完善账号:根据提示填入内容,勾选阅读并同意框后,点击【注册】。
- 注:账号格式应为 8-18 位数字、字母组合或字母;

密码格式应为 8-18 位数字、字母、符号的任意两种组合。

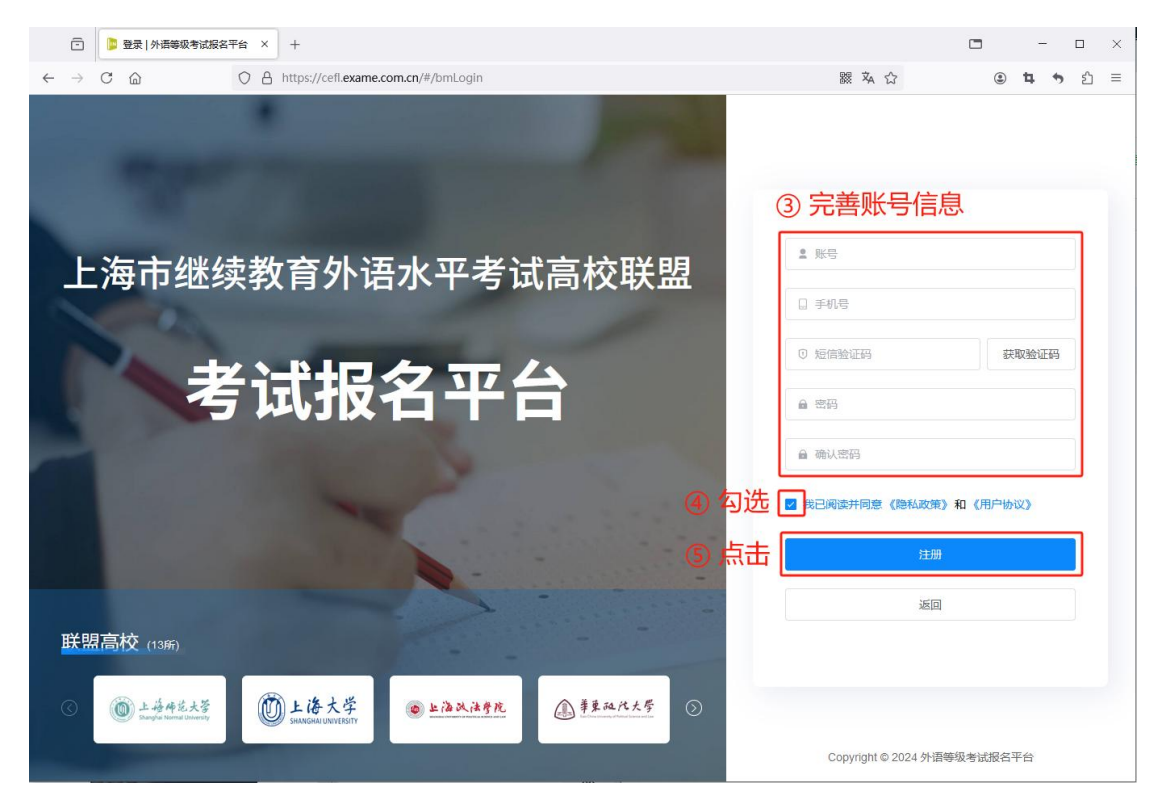

#### 2.2 平台登录

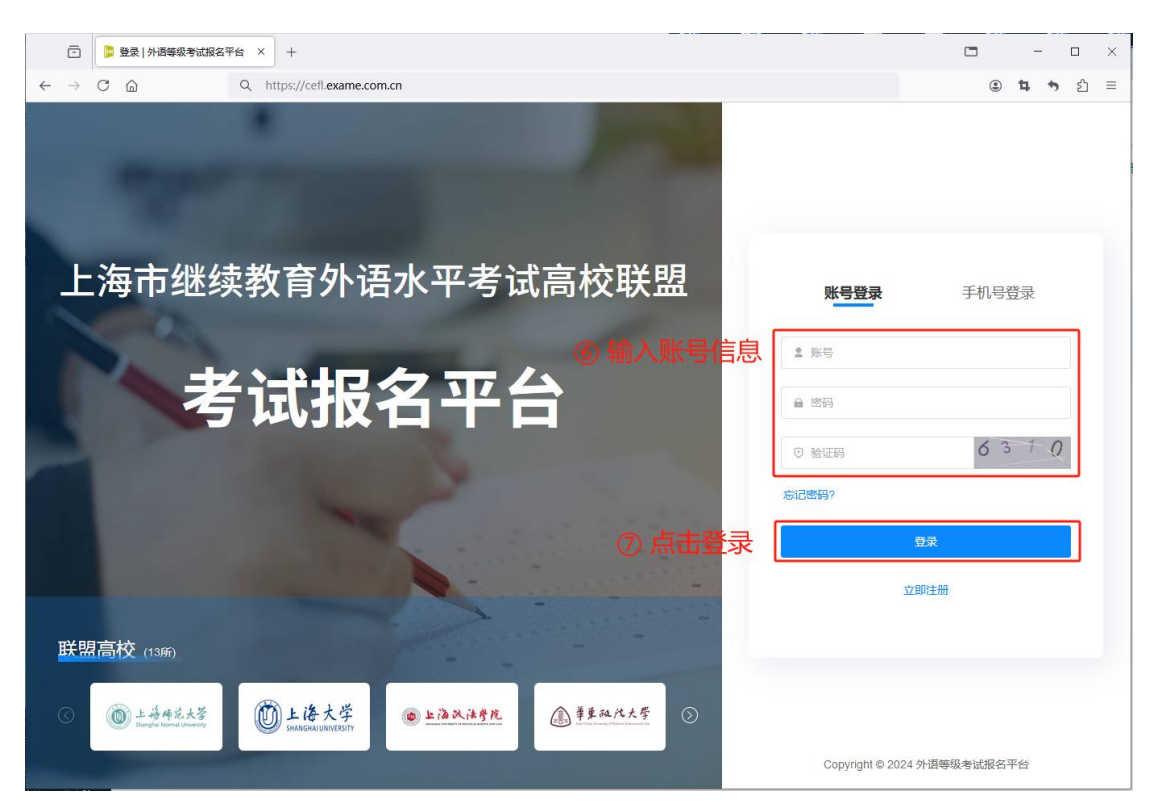

## 3、实名认证

#### 3.1 认证说明

实名认证共分为两种方式:

- (1) API 自动认证
- (2) 提交手持证件照人工认证

#### 3.2 API 自动认证

(1) 自动认证流程:

| 1      | 2      | 3       | 4      |
|--------|--------|---------|--------|
| 填写实名信息 | 扫码人脸验证 | 实名与人脸绑定 | 完成实名认证 |

### (2) **第一步:**点击【去实名】

| ē                              | 📁 报名主页   外语等 | 级考试报名平 × | +                                       |                                   |                              |         |     |     | - 1 |     | ×   |
|--------------------------------|--------------|----------|-----------------------------------------|-----------------------------------|------------------------------|---------|-----|-----|-----|-----|-----|
| $\leftarrow \  \  \rightarrow$ | C @          | OA       | https://cefl.exame.com.c                | n/#/signUp/registrationHome/index |                              | 388 本 公 | •   | . 4 | •   | ර   | ≡   |
| 外语等编                           | 吸考试报名平台      | 报名主页     |                                         |                                   |                              |         |     |     |     | 0 1 | 009 |
| ☆ 振名:                          | ЕЩ           |          |                                         |                                   |                              |         |     |     |     |     |     |
| 围 缴费                           | 3.           | 2<br>英语  | )                                       | 缺的育外语水平考试                         |                              |         |     |     |     |     |     |
|                                |              | (1)      | ) <b>考生报名</b><br>起止时间: 2024             | 温馨提示                              | ×                            |         | 未服名 | 去报行 | 5   |     |     |
|                                |              |          | )<br>● 报名资格审核<br>报名提交后,跳                | ② 您的账号还未实名,请及时实名<br>更多服务。         | 以证保障账号安全并享受<br>1<br>暂不实名 去实名 |         |     |     |     |     |     |
|                                |              |          | 〕 <b>昆 选择场次</b><br>请选择您需要参              | 加的考试场次                            |                              |         |     |     |     |     |     |
|                                |              | ٩        | (1) (1) (1) (1) (1) (1) (1) (1) (1) (1) |                                   |                              |         |     |     |     |     |     |
|                                |              | 5        | ) 🔓 打印准考证                               |                                   |                              |         |     |     |     |     |     |
| £                              |              |          |                                         |                                   |                              |         |     |     |     |     |     |

在"实名认证"中,填写实名认证信息并点击【开始实名认证】

| < 返回     |            |
|----------|------------|
| sunhugh2 | 实名认证信息     |
|          | 真实姓名       |
| ♀ 个人信息   | 34         |
| 29 实名认证  | * 证件类型     |
| ■ 账户管理   | 大陆居民身份证    |
|          | • 证件号码     |
|          | 31. 15     |
|          | 出生日期       |
|          | 1988/07/07 |
|          | 性别         |
|          | 男          |
|          | 开始实名认证     |
|          |            |
|          |            |
|          |            |
|          |            |
|          |            |

(3) 第二步:打开微信扫码,并根据提示在微信中进行实名认证

| 71: Support | 扫码认证                         | ×        |
|-------------|------------------------------|----------|
| "证件类型       |                              |          |
| 大陆居民身份证     |                              |          |
| * 证件号码      |                              |          |
| 3 5         |                              |          |
| 出生日期        | <b>建</b> 合金属的                | <b>R</b> |
|             |                              |          |
| 性别          | ■ <i>\\$\$\$7552.45%</i> 3%3 | 2.5A     |
|             | 请使用微信扫码,开始到                  | 实名认证     |
| 开始实名认证      | 若多次认证不成功,请通过 人工通道            | 1 完成实名认证 |
|             |                              |          |
|             |                              |          |
|             |                              |          |
|             |                              |          |

(4) 第三步:实名与人脸绑定

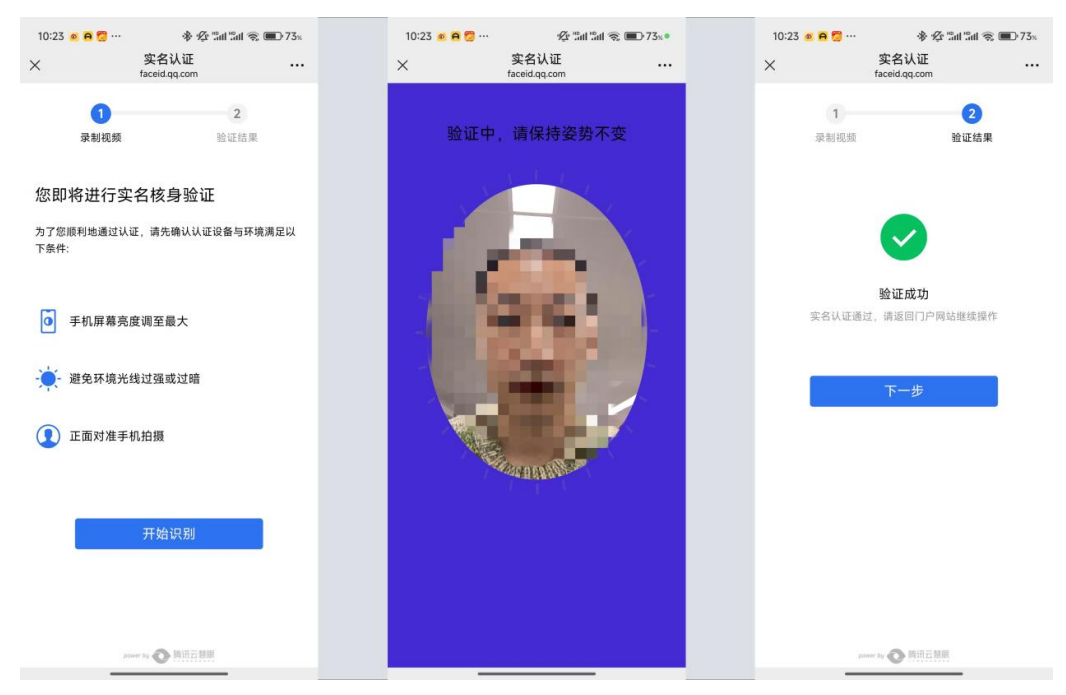

| 39-1000T | 扫码认证                                                     | × |
|----------|----------------------------------------------------------|---|
| * 证件类型   | \$ \$ \$ \$ \$ \$ \$ \$ \$ \$ \$ \$ \$ \$ \$ \$ \$ \$ \$ |   |
| 大陆居民身份证  |                                                          |   |
| • 证件号码   |                                                          |   |
| 3 015    |                                                          |   |
| 出生日期     | 人脸验证通过                                                   |   |
|          | 请完成人脸与实名信息的绑定                                            |   |
| 性别       | 直实姓名·孙。——                                                |   |
|          | 证件类型:大陆居民身份证                                             |   |
| 开始实名认证   | 证件号码: 3101 76015                                         |   |
|          | 输认规定                                                     |   |
|          |                                                          |   |

(5) 第四步:系统审核通过后,页面将显示"实名认证已完成"信息

| ● 实名认证已完成                                  |  |
|--------------------------------------------|--|
| * 真实姓名                                     |  |
| 孙剑峰                                        |  |
| * 证件类型                                     |  |
| 大陆民民身份证                                    |  |
| <ul> <li>ストレーロー</li> <li>ストレーロー</li> </ul> |  |
| - 北江 - 115                                 |  |
| 5 015                                      |  |
| 出生日期                                       |  |
| 1988/07/07                                 |  |
| 性别                                         |  |
| 男                                          |  |
| 认证照片                                       |  |
|                                            |  |
|                                            |  |
|                                            |  |
|                                            |  |
|                                            |  |
|                                            |  |
|                                            |  |
|                                            |  |
|                                            |  |
|                                            |  |

### 3.3 提交手持证件照人工认证

(1) 人工认证流程:

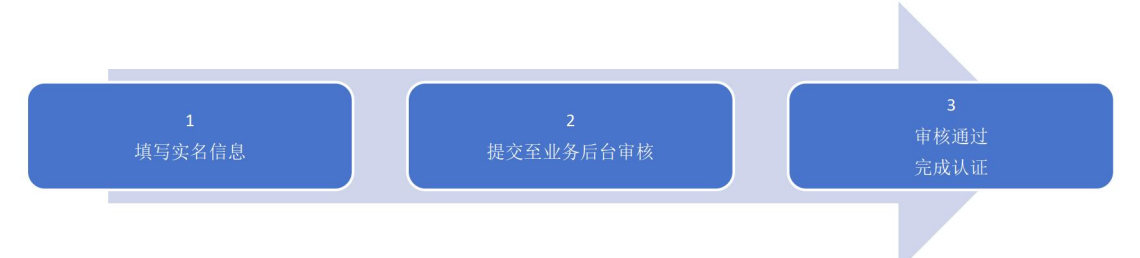

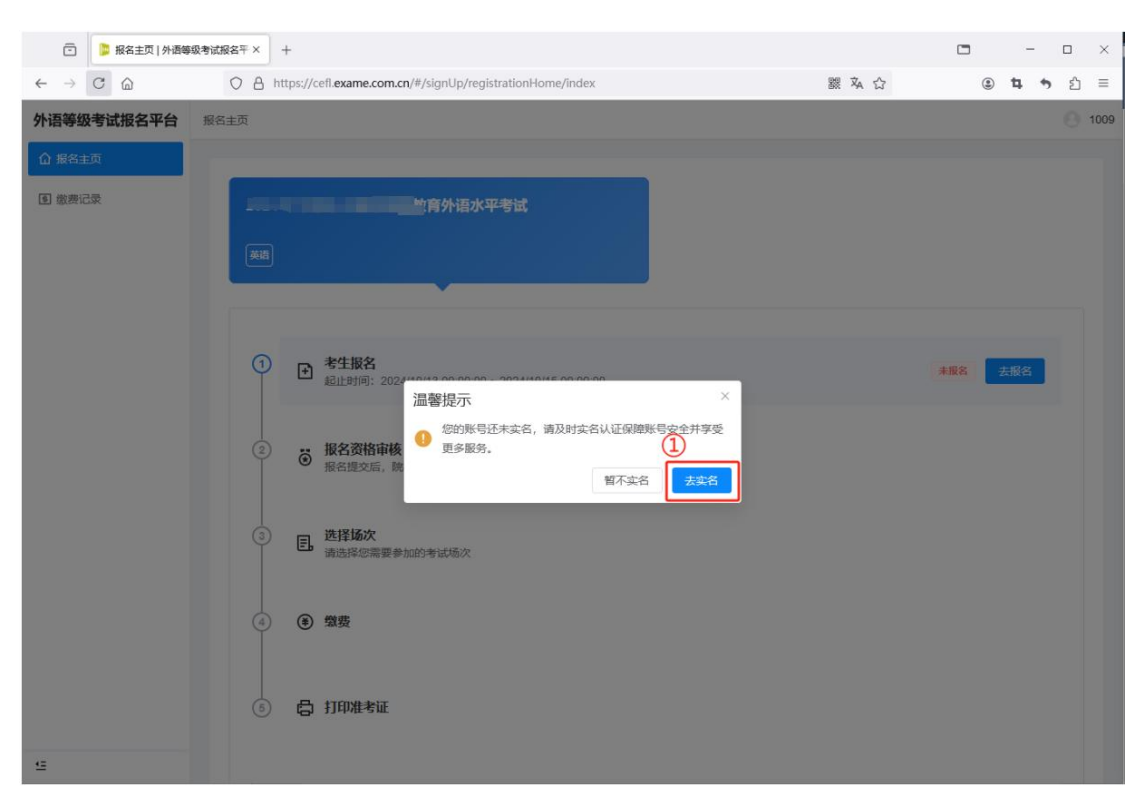

(2) 第一步:在"实名认证"中,填写实名信息并点击【开始实名认证】

| < 返回     |            |  |
|----------|------------|--|
| sunhugh2 | 实名认证信息     |  |
|          | *真实姓名      |  |
| ♀ 个人信息   | 孙剑峰        |  |
| 28 实名认证  | * 证件类型     |  |
| ■ 账户管理   | 大陆居民身份证 ~  |  |
|          | * 证件号码     |  |
|          | 31. 15     |  |
|          | 出生日期       |  |
|          | 1988/07/07 |  |
|          | 性别         |  |
|          | 男          |  |
|          | 开始实名认证     |  |
|          |            |  |
|          |            |  |

页面中选择"人工通道"

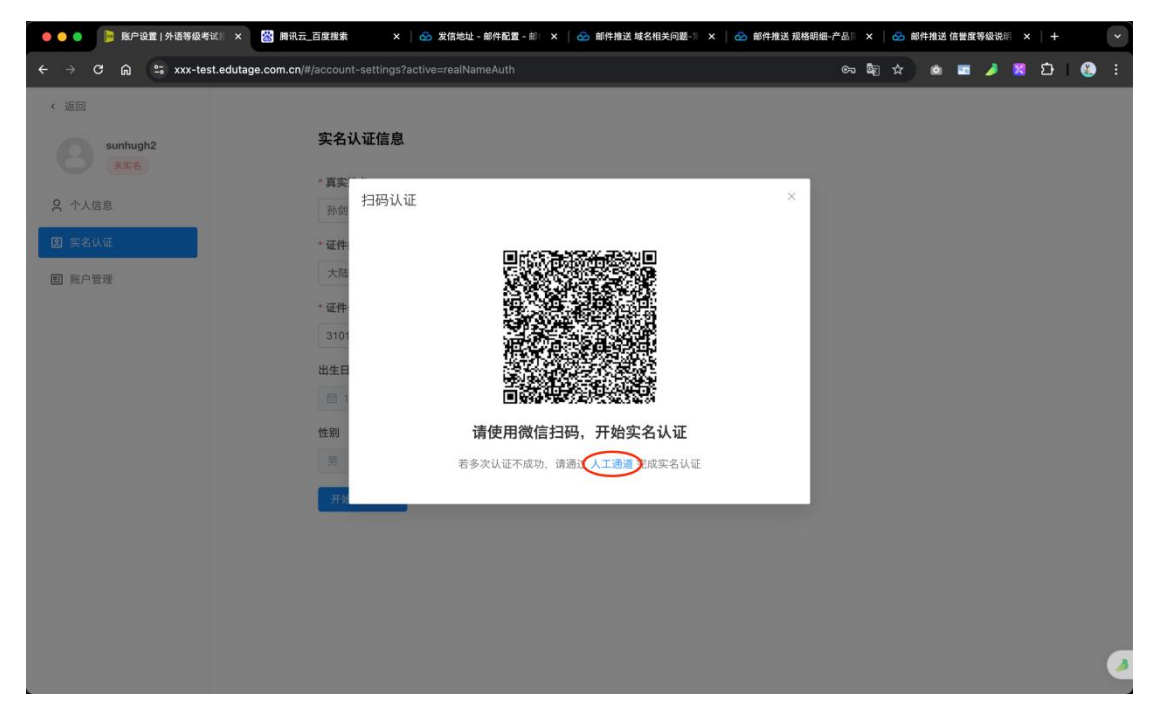

(3) 第二步:根据图示及要求上传本人手持证件照,点击【提交认证信息】至后台审核注:后台审核约需1个工作日,请耐心等待结果。

| 《 返回     |                                                 |
|----------|-------------------------------------------------|
| sunhugh2 | 实名认证信息                                          |
| 未实名      | * 真实姓名                                          |
| 只 个人信息   | 孙金                                              |
| 🗵 实名认证   | * 证件类型                                          |
| ■ 账户管理   | 大陆居民身份证                                         |
|          | • 证件号码                                          |
|          | 310 3015                                        |
|          | 出生日期                                            |
|          | fill 1988/07/07                                 |
|          | 性别                                              |
|          | 男                                               |
|          | <b>认证照片</b> 人工认证 <sub>最上作学传运作用</sub>            |
|          | 上传照片  1.必须为本人手持定件概  2.人能及证件信息必须清晰可见,请的用数体遮挡证件信息 |
|          | 提交认证信息                                          |

2

(4) 第三步:系统审核通过后,页面将显示"实名认证已完成"信息

| ● 实名认证已完成                                |  |
|------------------------------------------|--|
|                                          |  |
| * 具头姓名                                   |  |
| 小到畔                                      |  |
| * 证件类型                                   |  |
| 大陆居民身份证                                  |  |
| * 证件号码                                   |  |
| 3 015                                    |  |
| 出生日期                                     |  |
| 1988/07/07                               |  |
| 性别                                       |  |
| 男                                        |  |
| 认证照片                                     |  |
|                                          |  |
|                                          |  |
|                                          |  |
|                                          |  |
|                                          |  |
|                                          |  |
|                                          |  |
| and the line of the second second second |  |
|                                          |  |

注:若出现"不通过"提示(如下图),查看失败原因后点击【修改报名信息】进行修改,并重新 提交审核。**重新审核约需1个工作日,请耐心等待结果。** 

| 💼 🍃 报名主页   外语編    | · · · · · · · · · · · · · · · · · · ·                           | 🗖 – 🗆 ×        |
|-------------------|-----------------------------------------------------------------|----------------|
|                   | ○ A # https://cefl.exame.com.cn/#/signUp/registrationHome/index | 課 ¾ ☆ ④ ■      |
| 外语等级考试报名平台        | 报名主页                                                            | 9500           |
| 1) 水石主以<br>⑤ 激素记录 |                                                                 |                |
|                   | ② 考生报名<br>起止时间: 2 <sup></sup>                                   | Baa            |
|                   |                                                                 | 不過过            |
|                   | 3 <b>进择场次</b><br>请选择你需要参加的考试场次                                  | ◎ <u>占</u> 士修业 |
|                   | ④ 徵费                                                            | 2) 从田博及        |
|                   | ⑤ 局 打印准考证                                                       |                |
| <u>s</u>          |                                                                 |                |

# 4、报名

(1) 点击【去报名】

| 外语等级考试报名平台  | 主页 |                                                                                                    | I sunhugh2   |
|-------------|----|----------------------------------------------------------------------------------------------------|--------------|
| <b>企</b> 主页 |    |                                                                                                    |              |
| ① 应责记录      | C  | 1222 平台满示<br>Ra                                                                                                    | 0            |
|             | 0  | ●         考生服名         ###6         ###6         ###6         ###6         ###6         ###6         ###6         ###6         ###6         ###6         ###6         ###6         ###6         ###6         ###6         ###6         ###6         ###6         ###6         ###6         ###6         ###6         ###6         ###6         ###6         ###6         ###6         ###6         ###6         ###6         ###6         ###6         ###6         ###6         ###6         ###6         ###6         ###6         ###6         ###6         ###6         ###6         ###6         ###6         ###6         ###6         ###6         ###6         ###6         ###6         ###6         ###6         ###6         ###6         ###6         ###6         ###6         ###6         ###6         ###6         ###6         ###6         ###6         ###6         ###6         ###6         ###6         ###6         ###6         ###6         ###6         ###6         ###6         ###6         ###6         ##8         ##8         ##8         ##8         ##8         ##8         ##8         #8         #8         #8         #8         #8         #8         #8         #8         #8         #8< |              |
|             | 2  | ♂ 握名费格率线<br>据名更交后,原校老师会深快为意审核!                                                                                                    |              |
|             | 3  | E. 选择协次<br>请这样都需要参加的考试场次                                                                                                    |              |
|             | 4  | ● 總費<br>態度截止封同: 2025/01/03 00:00:00                                                                                                    |              |
|             | 6  | [] 打印准考证                                                                                                    |              |
| 6           |    |                                                                                                    | ( <u>e</u> ) |

(2)阅读并同意考生须知,点击【本人已认真阅读,并同意报考】

| 外语等级考试报名平台 | 考生报名 / 考生回知 el sunhugh | 2 |
|------------|------------------------|---|
| ☆ 主页       | D 单则                   |   |
| ④ 微费记录     | 考生须知                   |   |
|            |                        |   |
|            | 2<br>#3                |   |
|            | 1.4                    |   |
|            | 2                      |   |
|            | 3.考                    |   |
|            | 4.ht Internet          |   |
|            | 5.0                    |   |
|            | 6.3fj .                |   |
|            | $D_{T}$                |   |
|            |                        |   |
|            |                        |   |
|            |                        |   |
|            |                        |   |
|            |                        |   |
| 9          | ·本人已以其內定,并則更爲考(60)     | 1 |
|            |                        |   |

#### (3)根据提示完善报名信息,确认后点击【提交报名信息】

| 外语等级考试报名平台 | 考生报名 / 填写 | <b> </b>      |                                                                           |        |           | ) sunhug |
|------------|-----------|---------------|---------------------------------------------------------------------------|--------|-----------|----------|
| ☆ 主页       | り道田       |               |                                                                           |        |           |          |
| ④ 繳费记录     | 报名信息      |               |                                                                           |        |           |          |
|            | * 姓名      | 3100          |                                                                           | • 证件类型 | 大陆居民身份证   |          |
|            | *证件号码     | 3             | 5                                                                         | * 性別   | 男         |          |
|            | * 出生年月    | El 1988/07/07 |                                                                           | • 手机号码 | ากากกา    |          |
|            | • 民族      | 请选择民族         |                                                                           | •政治面貌  | 请选择放出面貌 > |          |
|            | *现居地址     | 请输入现居地址       |                                                                           |        |           |          |
|            | - WHEN    | +             | 1.采种pg / jong / png乱失小 s2M 的限片<br>2.课上作本人近12个月的个人免阻二寸照片 (建议尺寸: 413 * 626) |        |           |          |
|            | * 就读院校    | 请选择就谈院校       |                                                                           | • 学号   | 请输入学号     |          |
|            | □ 已确认报    | 名信息真实无误、符合持   | 很考条件,后期因提交报名信息不真实、错填或不符合报考条件所导致的一切后果由本人!                                  | 自行承担   |           |          |
|            | 提交报名的     |               |                                                                           |        |           |          |
|            |           |               |                                                                           |        |           |          |

(4) 报名资格审核(显示"已通过")

提交的报名资料由系统进行自动比对,比对结果一致则自动审核通过。考生可立即进入后续 流程,即选择场次、支付等。如下图:

| 外语等级考试报名平台     | 主页              |                                                                                   |                                  |           |           | 🕒 sunhugh:  |
|----------------|-----------------|-----------------------------------------------------------------------------------|----------------------------------|-----------|-----------|-------------|
| ▲ 主政<br>① 成赏记录 | C               | 1222 平台演示<br>第8                                                                   | <b>测试1218项目</b><br><sub>美语</sub> | 1216 测试排座 | 16测试上半年英语 | Ø           |
|                | Ø               | 考生报名<br>起此时间: 2024/12/20 00:00:00 - 2024/12/27 00:                                | 00:00                            |           |           | 已服名         |
|                | Ø               | <ul> <li>报名资格审核</li> <li>              新板时间: 2024-12-20 13:55:18      </li> </ul> |                                  |           |           | EMI         |
|                | 3               | <b>选择场次</b><br>请选择您需要参加的考试场次                                                      |                                  |           |           | 选择场次        |
|                | (4)             | 後费<br>態费截止时间: 2025/01/03 00:00:00                                                 |                                  |           |           |             |
|                | 5               | 合 打印准考证                                                                           |                                  |           |           | Ģ           |
|                |                 |                                                                                   |                                  |           |           | ۲           |
| -              | 3<br>(4)<br>(5) | <ul> <li>              通貨場次             職員             職員</li></ul>               |                                  |           |           | 8897<br>(*) |

(5) 报名资格审核(显示"待审核")

注意:若考生信息比对不一致,则需等待人工审核,审核通过后方可进入下一步。(如下图页面显示"待审核")

| G   | 1225   | 则试项目                                   | 2024 年12-23 测试项目        | 1216 测试排座 2 | 1222 平台演示  | 0 |
|-----|--------|----------------------------------------|-------------------------|-------------|------------|---|
|     | 英语     |                                        | 英语                      | 英语          | 英语         |   |
| Ø   | Ð      | <b>考生报名</b><br>起止时间:2024/12/23 00:00:0 | 0 ~ 2024/12/31 00:00:00 |             | Eika       |   |
| 2   | :<br>• | <b>报名资格审核</b><br>报名提交后,院校老师会尽快为        | 您审核!                    |             | 持事核 查看报名信息 |   |
| 3   | e,     | <b>选择场次</b><br>请选择您需要参加的考试场次           |                         |             |            |   |
| 4   | ۲      | <b>缴费</b><br>缴费截止时间:2024/12/31 00:     | 00:00                   |             |            |   |
| (5) | 6      | 打印准考证                                  |                         |             |            |   |

### 5、选择场次

(1)场次锁定:考生选择场次后,系统将锁定该场次 15 分钟,若在规定时间内未能完成 支付,场次将自动释放。

(2) 名额限制: 当场次达到可选人数上限时,系统将显示"已满员",该场次不再可选。

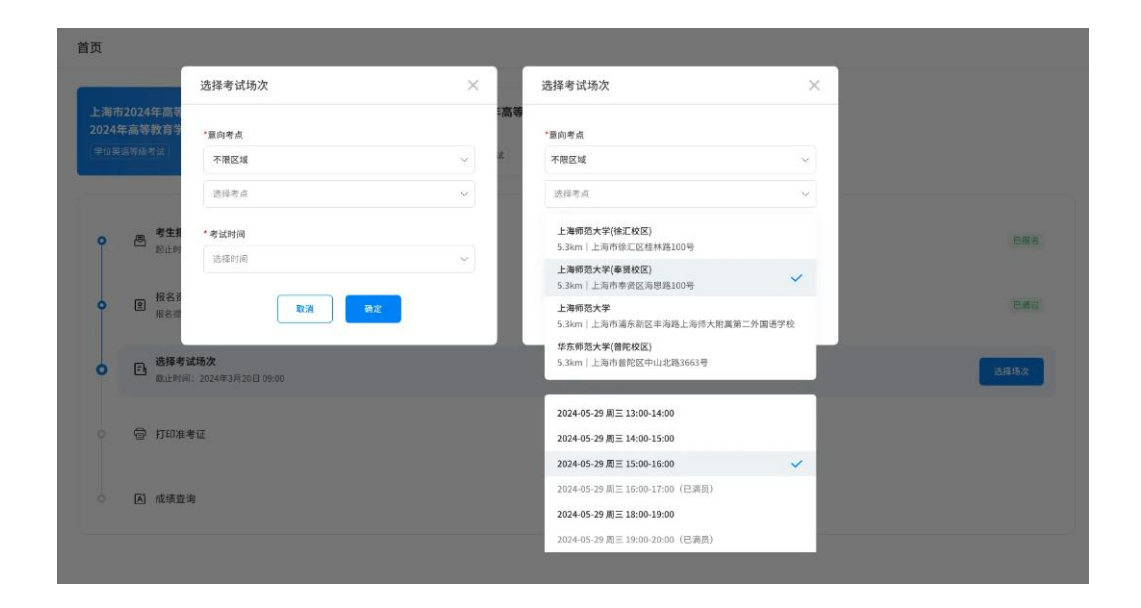

# 6、支付

(1)根据页面提示,通过支付宝扫码进行付款(目前仅支持支付宝)。

| 外语等级考试报名平台 | 考生报名 / 考生须知                                                 |             | () at               | nhugh |
|------------|-------------------------------------------------------------|-------------|---------------------|-------|
| ☆ 主页       | 11歳 さ                                                       |             |                     |       |
| ④ 微查记录     | <ul> <li>温馨提示:您的订单需要在 15 分钟内完成付款,请</li> <li>订单信息</li> </ul> | 2.快操作       |                     |       |
|            | 订单号                                                         | 报名项目        | 考生效名                |       |
|            | 7708c232318748aca259dbd98d158d42                            | 1222 平台演示   | 3)-Qin <del>b</del> |       |
|            | <b>其付方式</b><br>② 実対策                                        |             | 待支付金额:¥III。         | iî.   |
|            |                                                             | 日 手机実付実付一招直 | 建天竹                 | 4     |

(2) 完成缴费后,页面将展示缴费成功提示。

| 外语等级考试报名平台                            | 考生最名 / 考生须知 🔒 sunhugh                                                                                                    |
|---------------------------------------|----------------------------------------------------------------------------------------------------|
| ☆ 主页                                  |                                                                                                    |
| · · · · · · · · · · · · · · · · · · · | 変更成功<br>(1911) (1912) (1913) (1914) (1914) |
|                                       |                                                                                                    |
|                                       |                                                                                                    |
| *= )                                  |                                                                                                    |

## 7、下载准考证

| 外语等级考试报名平台  | 主页 |                                                             |          |           |           | 🕘 sunhugh |
|-------------|----|-------------------------------------------------------------|----------|-----------|-----------|-----------|
| <b>企</b> 主页 |    |                                                             |          |           |           |           |
| ④ 继费记录      |    | 1222 平台演示                                                   | 测试1218项目 | 1216 测试排座 | 16测试上半年英语 |           |
|             | U  |                                                             | R-8      | 英语        | Rif       |           |
|             |    |                                                             |          |           |           |           |
|             | 9  | ● 考生报名<br>起止时间: 2024/12/20 00:00:00 ~ 2024/12/27 00:        | 00:00    |           | Ess       |           |
|             | 0  | ● 擬名資格率核<br>● 単核時间: 2024-12-20 13:55:18                     |          |           | Bad       |           |
|             | ø  | E,选择场次                                                      |          |           | 824       |           |
|             | 0  | <ul> <li>數費</li> <li>愈责社上时间: 2025/01/03 00:00:00</li> </ul> |          |           | East      |           |
|             | 6  | <b>〇</b> 打印准考证                                              |          |           | 皇后准考证     | 1         |
|             |    |                                                             |          |           |           |           |
|             |    |                                                             |          |           |           | _         |

(1)待开放"打印准考证",根据页面提示进入并下载准考证信息并进行打印。

- (2) 准考证示例图如下,点击【下载准考证】。
- (3)根据准考证信息,在指定日期至考场参与考试。

|              |           |     | 1                      |
|--------------|-----------|-----|------------------------|
| 姓名           | 孙剑峰       |     |                        |
| 证件号          | 31 15     |     | 63                     |
| 准考证号         | VCJ85CVU  |     | - MA                   |
| 考试科目         | 英语        |     |                        |
| 考点           | 考场        | 座位  | 考试开始时间                 |
| 12-23 测试考点 A | 5楼计算中心H机房 | H01 | 2024-12-31<br>11:00:00 |
|              |           | 计算中 |                        |
| <b>A</b>     |           |     |                        |

准考证示例